## Web端如何进行物资的验收入库(文档)

用户如有物资经互海通对接外部ERP进行采购,当采购到货后,用户登录互海通Web端,依次点击进 入"采购管理→物资验收→验收入库"界面,可在筛选栏或搜索关键字来检索需要验收入库的物品, 勾选需要验收入库的物品,会添加到购物车里,点击购物车,进入入库详情界面,根据需求填写本次 入库数量、存放位置、负责人、供应地点、日期和备注,也可选择是否上传附件,最后点击"完成本 次入库"。

| G  | 〕互海科技         | (        | ତ    |                                                |                          |                                   | 工作台 (288            | 54) 船舶出                                 | 监控 发现              |                  |         |            | 切换系统 🗸 🗸    | P 23 #3 | .• 0 | 🏠 🎶      |  |
|----|---------------|----------|------|------------------------------------------------|--------------------------|-----------------------------------|---------------------|-----------------------------------------|--------------------|------------------|---------|------------|-------------|---------|------|----------|--|
| Ä  | 采购管理          | ~        | 验收   | 入库 验收记录                                        | 物资验收单                    |                                   |                     |                                         |                    |                  |         |            |             |         |      |          |  |
|    | 采购申请          |          | 新增   | 物资反馈                                           |                          |                                   |                     |                                         | 用户可按需求筛            | 选需要验收入库的         | 的物品 🔶 🗌 | 公司自有编码     |             | 搜索关键字   |      | 按案 重置    |  |
|    | 采购对接          | <b>,</b> | 备件   | 物料 油料                                          | 验收入库,表示当外部公司或平台已经采购并送货,? |                                   | 客户可以在此界面操作入库。系统会    |                                         | 充会自动生成入库单,并更新库存结果。 |                  |         |            |             |         |      |          |  |
|    | 验收入库          |          |      | 备件名称                                           | 备件位置号                    | 代号/规格/图号                          | 设备                  | 部件                                      | 备件描述               | 采购船舶 ▼           | 申请部门 ▼  | 申请日期       | 关联申购自       | 计量单位    | 实际采  | 取消本页物资验收 |  |
|    | 验收记录          |          |      | 油管 ① 🖂                                         | 3                        | 195-09100                         | 主机                  | 滑油系统                                    |                    | 互海1号             | 轮机部     | 2020-10-21 | P2010210003 | 件       | 1    | 取消       |  |
| 1, | 物资验收单         | 、"验      | 收入库" | <sub>油泵盖</sub> ① ⊠<br>′ <mark>界面</mark>        | 11                       | 195-09207-1                       | 主机                  | 滑油系统                                    |                    | 互海1号             | 轮机部     | 2020-10-21 | P2010210003 | 件       | 1    | 取消       |  |
|    | 采购计划          |          |      | 垫片 🛈 🖂                                         | 12                       | 195-01025                         | 主机                  | 滑油系统                                    |                    | 互海1 <del>号</del> | 轮机部     | 2020-10-21 | P2010210003 | 件       | 1    | 取消       |  |
|    | 询价管理          |          |      | 连接管螺栓 ①                                        | 13                       | 195-09003                         | 主机                  | 滑油系统                                    |                    | 互海1号             | 轮机部     | 2020-10-21 | P2010210003 | 件       | 1    | 取消       |  |
|    | 采购订单<br>供应商评价 |          |      | 带吸入管的油料过<br>滤器 ① 🖂                             | 14                       | 195-09310                         | 主机                  | 滑油系统                                    |                    | 互海1号             | 轮机部     | 2020-10-21 | P2010210003 | 件       | 1    | 取消       |  |
|    | 年度协议价物资反馈     |          |      | 油过滤器滤网 ①<br>四                                  | 15                       | 195-09320                         | 主机                  | 滑油系统                                    |                    | 互海1号             | 轮机部     | 2020-10-21 | P2010210003 | 件       | 1    | 取消       |  |
| ኖ  | 船舶服务          | >        |      | <sub>滑油泵体</sub> ① ⊠<br>2、勾洗需要验收                | 5<br>入库的物品,              | 195-09202-1<br>会添加到购物车里,点击购       | <sup>主机</sup><br>物车 | 滑油系统                                    |                    | 互海1号             | 轮机部     | 2020-10-21 | P2010210003 | 件       | 1    | 取消       |  |
|    | 费用管理          | ><br>>   |      | 机体及气缸套 CYLI<br>NDER BLOCK & L<br>INER ①      0 | 0                        | 机体及气缸套 CYLINDER BLOC<br>K & LINER | 柴油机                 | 机体及气缸套<br>CYLINDER<br>BLOCK & LI<br>NER |                    | 互海1号             | 轮机部     | 2020-10-21 | P2010210003 | 件       | 1    | 取消       |  |
|    | 航次管理          | >        | Ŕ    | 2                                              |                          |                                   |                     |                                         |                    |                  |         | 295 条 10   | 0条/页 🖌 <    | 1 2     | 3 >  | 跳至 1 页   |  |
| ⊞  | 船舶报告          | >        |      |                                                |                          |                                   |                     |                                         |                    |                  |         |            |             |         |      |          |  |

|                                               |               | 入库详博 |            |              |            |             |      |          |       |       |          | ×        |       |         |  |
|-----------------------------------------------|---------------|------|------------|--------------|------------|-------------|------|----------|-------|-------|----------|----------|-------|---------|--|
|                                               | 备件名称          |      | 设备<br>部件   | 采购船舶<br>申请部门 | 申请日期       | 关联申购单       | 计量单位 | 实际采购数量   | 已入库数量 | 未入库数量 | 本次入库     | 存放位置 💋   | 负责人 🙆 |         |  |
|                                               | 油过滤器滤网 ①<br>🖂 |      | 主机<br>滑油系统 | 互海1号<br>轮机部  | 2020-10-21 | P2010210003 | 件    | 1        | 0     | 1     | 1        | 岸基库房0591 | 船长    |         |  |
| 附件:                                           |               |      |            |              |            |             |      |          |       |       |          |          |       | —       |  |
| 上传                                            |               |      |            |              |            |             |      |          |       |       |          |          |       |         |  |
| 供应地点                                          | 4             |      |            |              |            |             |      | 供应日期 *   |       |       |          |          |       |         |  |
| 请填写                                           |               |      |            |              |            |             | 202  | 24-11-18 |       |       |          |          |       |         |  |
| 备注                                            |               |      |            |              |            |             |      |          |       |       |          |          |       |         |  |
| 请填写                                           |               |      |            |              |            |             |      |          |       |       |          |          |       |         |  |
|                                               |               |      |            |              |            |             |      |          |       |       |          |          |       | 0 / 120 |  |
| 3、根据需求填写本次入库数量、存放位置、负责人,供应地点、日期和备注,也可选择是否上传附件 |               |      |            |              |            |             |      |          |       | 4、点:  | ;"完成本次入库 |          | 取消    |         |  |

## 说明:

完成入库后,系统会自动生成入库单,并更新库存结果。